## **Entourage Settings for Exchange Accounts**

Open Entourage and go to Tools>Accounts, double click the exchange account to edit.

Essential information on the account settings tab:

Account Name: Tamuc or whatever comes to mind

- 1. Name: Name as you would like it to appear in emails
- 2. Email address: email address in standard format (firstname.lastname@tamuc.edu)

Check the "Use my account information" radio button:

- 1. Account id: standard ad login name (LastNameFirstName)
- 2. Domain: start with blank, then use CTIS, if it does not work change to tamuc.edu
- Password: normal ad account password Note: there are variations for the login procedure depending on the minor version of Entourage, thus the need to experiment with the domain name.

Server information:

1. Exchange server: https://outlook.tamuc.edu/exchange

Edit Account

2. Check the button for "This DAV service requires a secure connection".

| Account name:                  | amuc                                                |  |  |  |  |
|--------------------------------|-----------------------------------------------------|--|--|--|--|
| Personal information           | n                                                   |  |  |  |  |
| Name:                          | Seth Compton                                        |  |  |  |  |
| E-mail address:                | Seth.Compton@tamuc.edu                              |  |  |  |  |
| Authentication                 |                                                     |  |  |  |  |
| • Use my accour                | nt information                                      |  |  |  |  |
| Account ID:                    | comptonseth                                         |  |  |  |  |
| Domain:                        | CTIS                                                |  |  |  |  |
| Password:                      | •••••                                               |  |  |  |  |
| Use Kerberos a<br>Kerberos ID: | Inthentication                                      |  |  |  |  |
| Server information             |                                                     |  |  |  |  |
| Exchange server:               | https://outlook.tamuc.edu/exchange                  |  |  |  |  |
|                                | This DAV service requires a secure connection (SSL) |  |  |  |  |
|                                | Override default DAV port: 443                      |  |  |  |  |
| Learn about connect            | ing to an Exchange account                          |  |  |  |  |

Click the options tab, leave at defaults.

|                       | Ec          | dit Account |          | and the second second |    |
|-----------------------|-------------|-------------|----------|-----------------------|----|
| Account Settings      | Options     | Advanced    | Delegate | Mail Security         |    |
| Downloading mail      |             |             |          |                       |    |
| Receive complete      | messages    |             |          |                       |    |
| O Partially receive n | nessages ov | er 50       | KB al    | ways                  | \$ |
| Message Options       |             |             |          |                       |    |
| Default signature:    | None        |             |          |                       | \$ |
| Additional headers:   |             |             |          |                       |    |
| Header                | Valu        | e           |          |                       |    |
|                       |             |             |          |                       |    |
|                       |             |             |          |                       |    |
|                       |             |             |          |                       |    |
|                       |             |             |          |                       |    |
|                       |             |             |          |                       |    |
|                       |             |             |          |                       |    |
|                       |             |             |          |                       |    |
|                       |             |             |          |                       |    |
|                       |             |             |          |                       |    |
|                       |             |             |          |                       |    |
|                       |             |             | _        |                       |    |
|                       |             |             |          | Cancel                | Ok |

Click the advanced tab:

Public Folder Settings:

- 1. Public Folders server: outlook.tamu-commerce.edu/public
- 2. Check the box for This DAV service requires a secure connection

## **Directory Settings:**

- 1. LDAP server: ctisad1 or ctisad2.
- 2. Check the box for This server requires me to logon.

| Account Settings        | Options                                                                        | Advanced                          | Delegate       | Mail Security       |  |
|-------------------------|--------------------------------------------------------------------------------|-----------------------------------|----------------|---------------------|--|
| Public Folder Settings  |                                                                                |                                   |                |                     |  |
| Public folders server:  | outlook.t                                                                      | outlook.tamu-commerce.edu/public/ |                |                     |  |
|                         | This serve                                                                     | r is also used f                  | or free/busy i | nformation.         |  |
|                         | 🗹 This I                                                                       | DAV service re                    | quires a sec   | ure connection (SSL |  |
|                         | Overr                                                                          | ide default D/                    | AV port: 4     | 43                  |  |
| Directory Settings      |                                                                                |                                   |                |                     |  |
| LDAP server: ctisad     | 3                                                                              |                                   |                |                     |  |
| 🗹 тн                    | is server re                                                                   | quires me to l                    | og on          |                     |  |
| тн                      | is LDAP ser                                                                    | ver requires a                    | secure conr    | nection (SSL)       |  |
|                         | verride defa                                                                   | ult LDAP port                     | 3268           |                     |  |
| Maximum number of       | results to r                                                                   | eturn: 1000                       |                |                     |  |
| Search base:            |                                                                                |                                   |                |                     |  |
|                         |                                                                                |                                   |                |                     |  |
| Client Certificate-base | a Authenti                                                                     | cation                            |                |                     |  |
| Client certificate:     | <no certifi<="" td=""><td>cate selected&gt;</td><td>•</td><td>Select</td></no> | cate selected>                    | •              | Select              |  |
|                         |                                                                                |                                   |                |                     |  |
|                         |                                                                                |                                   |                |                     |  |
|                         |                                                                                |                                   | G              | Cancel O            |  |
|                         |                                                                                |                                   | _              |                     |  |

Click the Delegates tab and leave at default.

|     | Account Settings Options Advanced Delegate Mail Security                                                                                                    |
|-----|----------------------------------------------------------------------------------------------------|
| Му  | Delegates                                                                                                    |
| 1   | The following delegates can send items on your behalf. To grant permission to<br>others to access your folders without also giving them on-behalf privileges, go<br>to the Properties dialog for each folder and change the options in the<br>Permissions tab. |
|     |                                                                                                    |
|     | Advanced Set Permissions Add Remove                                                                                                    |
| Use | ers I am a delegate for<br>As a delegate, you may access and manage Address Book contacts, Calendar<br>events, and Mail messages for the following users. To do so, add the account<br>owner to the following list:                                            |
|     | Advanced Add Remove                                                                                                    |
|     | (Cancel) OK                                                                                                    |

Click the Mail Security tab and leave at defaults.

|                                          |                                                                                                    | at Account                                  |               |                      |  |  |  |
|------------------------------------------|----------------------------------------------------------------------------------------------------|---------------------------------------------|---------------|----------------------|--|--|--|
| Account Setting                          | s Options                                                                                                    | Advanced                                    | Delegate      | Mail Security        |  |  |  |
| ital Signing                             |                                                                                                    |                                             |               |                      |  |  |  |
| Signing a message<br>the authenticity of | e by using a ce<br>the message.                                                                                                    | rtificate (digi                             | tal ID) helps | the recipient verify |  |  |  |
| Signing certificate                      | <no cer<="" td=""><td colspan="5"><no certificate="" selected=""> Select</no></td></no>                                                                                                    | <no certificate="" selected=""> Select</no> |               |                      |  |  |  |
| Signing algorithm:                       | SHA-1                                                                                                    | SHA-1 (more compatible)                     |               |                      |  |  |  |
| Digitally sign o                         | outgoing mess                                                                                                    | ages by defa                                | ult           |                      |  |  |  |
| Send digitally                           | signed messag                                                                                                    | es as clear te                              | ext           |                      |  |  |  |
| Encryption certific                      | ate: <no cer<="" th=""><th>tificate selec</th><th>ted&gt;</th><th>Select</th></no>                                                                                                    | tificate selec                              | ted>          | Select               |  |  |  |
| Encryption algorit                       | hm: <u>3DES (</u>                                                                                                    | more compat                                 | tible) 🛟      |                      |  |  |  |
| Encrypt outgoi                           | ng messages a                                                                                                    | and attachme                                | nts by defau  | lt                   |  |  |  |
| rn about digital sigr                    | ing and encrypt                                                                                                    | <u>ion</u>                                  |               |                      |  |  |  |
|                                          |                                                                                                    |                                             |               |                      |  |  |  |
|                                          | ital Signing<br>Signing a message<br>the authenticity of<br>Signing certificate<br>Signing algorithm:<br>Digitally sign of<br>Send digitally :<br>Send digitally :<br>Send digitally :<br>Include my sign<br>ryption<br>Other people use of<br>messages to you.<br>Encryption certific<br>Encryption algorith<br>Encrypt outgoin<br>mabout digital sign | ital Signing                                | ital Signing  | ital Signing         |  |  |  |